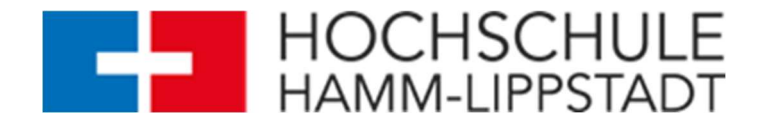

# Instructions for using the guest WIFI provided at Hamm-Lippstadt University of Applied Sciences

# Android

Please note that Android systems may differ. The instructions refer to Android version 13 on a Samsung Galaxy smartphone.

# 1. Open settings:

- Unlock your Android device and navigate to 'Settings'.

## 2. Go to WIFI settings:

- Scroll down to the 'Connections' section and select 'WIFI'.

## 3. Activate WIFI:

- Activate WIFI to display a list of available networks.

#### 4. Select network:

- From the display of available networks, locate the SSID 'HSHL' and tap on it.

## 5. Network settings:

- EAP method: Set 'PEAP' as the method. This is required for the connection with 'HSHL'.
- Identity: Type in the username provided.
- Password: Type in the password provided.
- Activate reconnect automatically.
- CA certificate: Trust on first use (TOFU)

## Advanced settings (if no connection can be established):

- Phase 2 authentication: Select 'MSCHAPV2'.
- Anonymous identity: This field can be left blank.
- IP settings: DHCP
- Chargeable network: Automatically detect
- Mac address type: Random MAC

## 6. Establish connection:

- After entering all the necessary information, tap 'Connect', now you need to confirm the certificate as trusted to connect to the network 'HSHL'.

After these steps your device should be successfully connected to the WIFI network 'HSHL'.

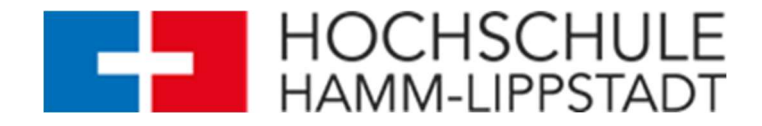

# iOS / iPadOS

To connect to the 'HSHL' Wi-Fi network on an iPhone or iPad, follow these short and informative steps:

# 1. Open settings:

- Tap the 'Settings' icon on your device.

#### 2. Select WIFI:

- Select 'WIFI' within the settings.

#### 3. Select network:

- Tap on the SSID 'HSHL' from the list of available networks.

#### 4. Configure the authentication:

- Enter the user and the required password for 'HSHL'.

#### 5. Establish connection:

- After entering the credentials, you must trust the certificate, confirm this with 'Trust', the connection will now be established.

After these steps your device should be successfully connected to the WIFI network 'HSHL'.

# Windows 10/11

To connect to the WIFI network 'HSHL' on a Windows 10/11 device, follow these short and informative steps:

## 1. aActivate WIFI:

- Click on the WIFI icon in the taskbar.

#### 2. Select network:

- Search for 'HSHL' in the list of available networks and click on it.

# 3. Connect:

- Click on 'Connect'.

#### 4. Enter user/password:

- Enter the user and the required password for 'HSHL' and confirm with 'Connect'.

After these steps your device should be successfully connected to the WIFI network 'HSHL'.